# uponor

## UPONOR SMATRIX BASE SÄÄTÖJÄRJESTELMÄN KÄYTTÖÖNOTTO

TERMOSTAATIN REKISTERÖIMINEN KESKUSYKSIKKÖÖN

- Paina keskusyksikön OK-painiketta noin 3 sekunnin ajan, kunnes kanavan 1 (tai ensimmäisen rekisteröimättömän kanavan) merkkivalo alkaa vilkkua punaisena. Nyt laite on termostaattien rekisteröintitilassa.
- Valitse < ja > -painikkeella kanava, johon haluat rekisteröidä termostaatin, kuittaa valinta OK-painikkeella. Valitun kanavan merkkivalo alkaa vilkkua vihreänä. Voit valita useita samalle termostaatille rekisteröitäviä kanavia; liiku < ja > näppäimillä haluttujen kanavien kohdalle ja kuittaa valinnat OK- painikkeella. Vain vihreänä vilkkuvat kanavat ottavat termostaatin rekisteröinnin vastaan.

#### 3.1 Termostaatti T-143 (julkisen tilan termostaatti)

Pidä termostaatin takana olevaa rekisteröinti-painiketta painettuna, kunnes vihreä merkkivalo alkaa vilkkua. Merkkivalo sijaitsee rekisteröintipainikkeen yläpuolella. Valitun kanavan merkkivalo keskusyksikössä alkaa palaa vihreänä, kun rekisteröinti on valmis.

#### 3.2 Termostaatti T-145 (säätöpyörällinen termostaatti)

Pidä termostaatissa olevaa rekisteröinti-painiketta varovasti painettuna, kunnes punainen merkkivalo alkaa vilkkua. Merkkivalo sijaitsee termostaatin etupuolella, oikeassa alakulmassa. Valitun kanavan merkkivalo keskusyksikössä alkaa palaa vihreänä, kun rekisteröinti on valmis.

### 3.3 Termostaatit T-146, T-147, T-149 (näytölliset termostaatit)

Pidä termostaatin painikkeita - ja + samanaikaisesti painettuina, kunnes näyttöön tulee teksti **CNF** ja tiedonsiirtokuvake. Valitun kanavan merkkivalo keskusyksikössä alkaa palaa vihreänä, kun rekisteröinti on valmis.

- 4. Rekisteröi loput termostaatit toistamalla vaiheita 2 ja 3.
- **5.** Rekisteröinti päätetään painamalla **OK**-painiketta noin kolmen sekunnin ajan, kunnes vihreät merkkivalot sammuvat. Valojen sammuttua laite on palautunut käyttötilaan.
- Termostaatin asetusarvon ollessa yli huonelämpötilan pyytää se huoneeseen lämpöä. Tällöin kyseisen termostaatin ohjaaman kanavan merkkivalo palaa punaisena ja toimilaite aukeaa.

## uponor

#### REKISTERÖINTIEN POISTAMINEN KESKUSYKSIKÖSTÄ

#### Termostaatit

- Paina keskusyksikön **OK**-painiketta noin 3 sekunnin ajan, kunnes kanavan 1 (tai ensimmäisen rekisteröimättömän kanavan) merkkivalo alkaa vilkkua punaisena. Nyt laite on termostaattien rekisteröintitilassa.
- Siirrä vilkkuva merkkivalo < ja > painikkeilla rekisteröinnistä poistettavan kanavan kohdalle. Nollattavan kanavan merkkivalon vilkuessa vuoroin punaisena ja vihreänä paina < ja > painikkeet pohjaan samanaikaisesti noin 5 sekunnin ajaksi. Merkkivalon muututtua vilkkumaan vain punaisena on kyseisen kanavan rekisteröinti nollautunut.
- **3.** Nyt voit jatkaa rekisteröintiä termostaatin rekisteröintiohjeen kohdasta 2 tai päättää toimenpiteen painamalla **OK**-painiketta noin kolmen sekunnin ajan, kunnes vihreät merkkivalot sammuvat laitteen palatessa käyttötilaan.